## Student How to Access Your Stewart eBook

## Access your Canvas Course

Click Modules (if Modules are not visible, please inform your instructor)

You may purchase eBook access through the link in Canvas or from the COOP. Once you've purchased you will enter your access code using the **CLICK HERE TO REGISTER YOUR ACCESS CODE** link in Modules

|           | Home           |                                                                                                  |
|-----------|----------------|--------------------------------------------------------------------------------------------------|
| Account   | Discussions    |                                                                                                  |
| 6         | Grades         | Stewart's Calculus Early Transcendentals 8th Edition                                             |
| Dashboard | People         | $e^{\phi}$ Cick Here to Purchase Access to Stewart's Calculus Early Transcendentals 8e eBook $e$ |
| 日         | Syllabus       |                                                                                                  |
| Courses   | Modules        | CLICK HERE TO REGISTER YOUR ACCESS CODE and access resources                                     |
| Calendar  | Conferences    | P Click Here to Access Your eBook                                                                |
|           | Collaborations |                                                                                                  |
| Ē         | Research Help  | Cengage Technical Support                                                                        |
| Inbox     |                |                                                                                                  |
| ?         |                |                                                                                                  |
| Help      |                |                                                                                                  |

You will be asked to link a CengageBrain account with your Canvas account. If you do not have a Cengage Account, you can create one from this page. Note: This is a one-time process. If you have previously taken this step you will be taken directly to the screen where you enter your Access code.

| CENGAGE                                                                                                    | CENGAGE <b>braim</b>                          |  |  |  |
|----------------------------------------------------------------------------------------------------|-----------------------------------------------|--|--|--|
| YOU MUST LINK YOUR ACCOUNT TO CENGAGEBRAIN<br>Need Help? Here's a quick tutorial.                                                                       |                                               |  |  |  |
| If you're new to CengageBrain<br>This will take only a few minutes. Once you're done, you'll also<br>have access to your materials on CengageBrain.com. | Create a New Account                          |  |  |  |
| If you're already registered<br>Login using your CengageBrain account. (This may be different<br>from your institution's account).                      | Email  Password  I forgot my password  Log in |  |  |  |

Your Access Code is a 14 digit alphanumeric code. If you purchased through the link in Canvas, the access code was emailed to you and it is on your CengageBrain dashboard. If you purchased through the COOP, your access code is on your receipt.

| ~~~~~~~~~~~~~~~~~~~~~~~~~~~~~~~~~~~~~~                                                                                                    |     |
|----------------------------------------------------------------------------------------------------|-----|
| ×                                                                                                    |     |
| requi CENGAGE<br>Learning                                                                                                    | ode |
| Enter your Access Code to activate this product<br>Your Access Code is a 14-digit alpha-numeric code that is printed on the<br>card that came with your textbook, was purchased electronically, or was<br>provided by Cengage Learning. The book that corresponds with this<br>Access Code is identified by ISBN "1-285-44558-9" |     |
| SUBMIT                                                                                                    |     |
| Contact Cengage Learning <sup>™</sup> Technical Support for assistance.                                                                                                    |     |
|                                                                                                    |     |

Note: Your eBook and Cengage course materials will open in a new tab or window, so you will need to ensure that pop-ups are enabled. If your browser does not have pop-ups enabled, use this link for directions on how to enable them: cengage.com/lms\_docs/system\_check/popupsfailed

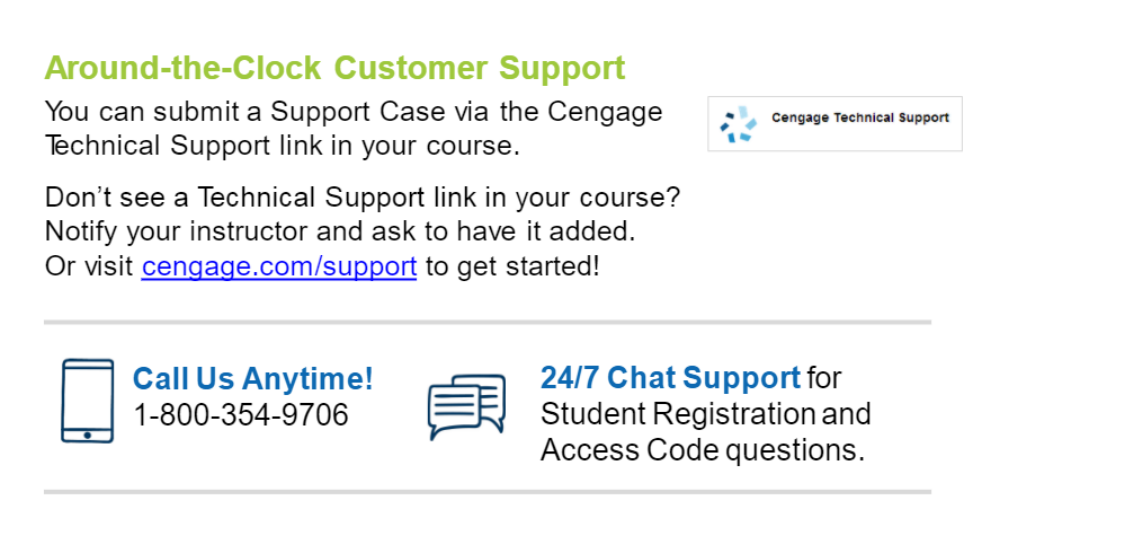

Visit <u>cengage.com/support</u> to get started!